### 第一步 - 于云闪付 App 新增你的银联卡\*

- 1. 登入云闪付 App 后,选择「卡管 2. 选择「拍照添卡」
  - 理」后按「添加银行卡」

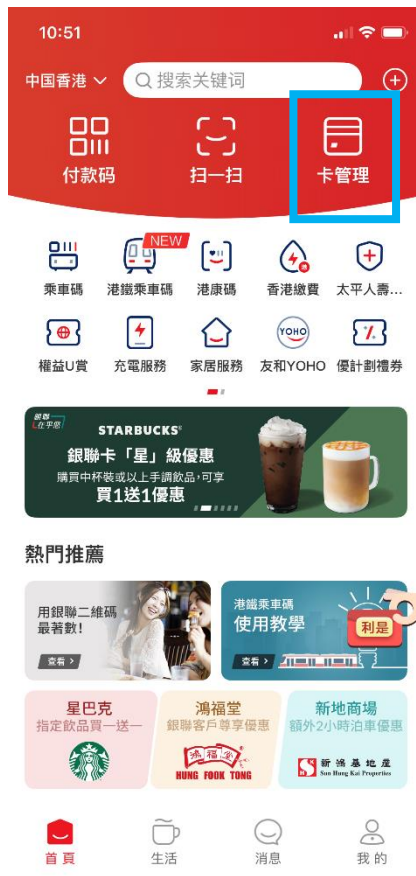

| 10                                                        | :53        | <b>''</b>    🕹 🖿 |
|-----------------------------------------------------------|------------|------------------|
| <                                                         | 添加银行卡      |                  |
| <b>無需手動輸入卡號,一鍵綁卡 更多銀行 &gt;</b><br>已和以下銀行合作,可查詢本人卡號 更多銀行 > |            |                  |
| E                                                         | 工商银行       | >                |
| ٢                                                         | 农业银行       | >                |
| Ø                                                         | 中国银行       | >                |
| Ĉ                                                         | 建设银行       | >                |
| 6                                                         | 交通银行       | >                |
| Æ                                                         | 邮储银行       | >                |
| 0                                                         | 中信银行       | >                |
|                                                           | 查看更多 🗸     |                  |
|                                                           | 或选择        |                  |
| <b>输入卡号绑卡</b> 支持近2000家银行                                  |            |                  |
| BHE                                                       | 站擊輸入本人銀行卡號 | 拍照源卡             |
| 请添加您本人的银行卡,享受更便捷的银联服务                                     |            |                  |
| 下一步                                                       |            |                  |
| 添加 Apple Pay 中的銀行卡                                        |            |                  |

3. 核对卡号后,按「确认卡号」

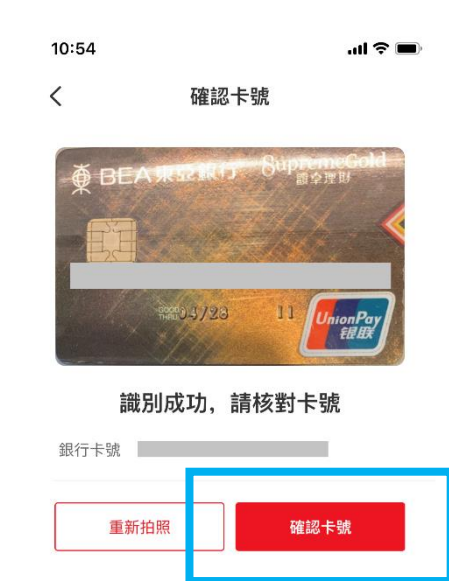

\*须先注册为云闪付 App 用户,请按此了解详情。

#### 4. 确认卡样后按「下一步」

# 10:54 < 確認卡樣 ● BEA東亞銀行 SupremeGold □ BEA東亞銀行 SupremeGold □ BEA東亞銀行 □ BEA東亞銀行 □ BEA東亞銀行 □ BEA東亞銀行 □ BEA東亞銀 □ BEA東亞銀 □ BEA東亞銀 □ BEA東亞銀 □ BEA東亞銀 □ BEA □ BEA □ B 銀行卡號 请核对卡面样式,可点击下方按钮更换卡样

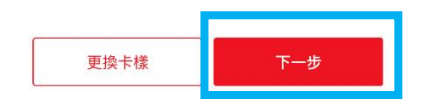

### 5. 按「下一步」,然后输入验证码及 6. 添加银行卡成功。稍后将收到由银 设定付款密码

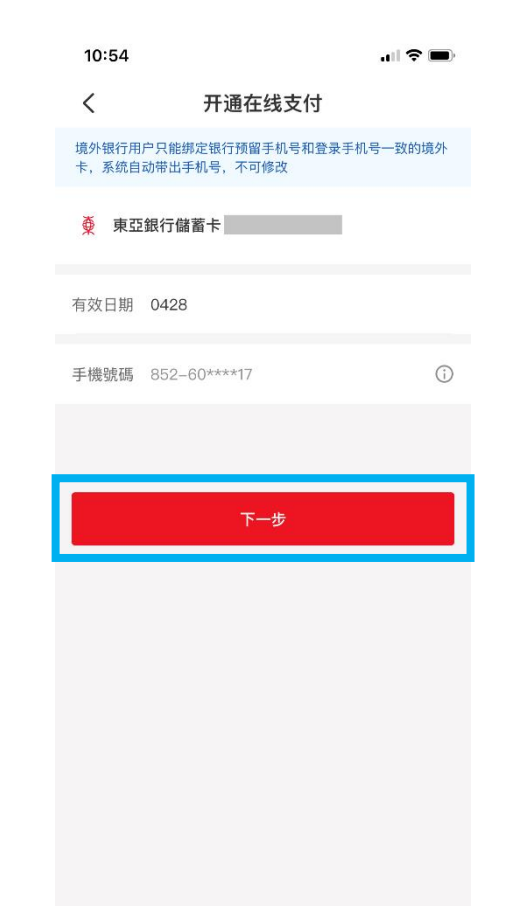

联发出短讯通知以确认成功添加银 行卡

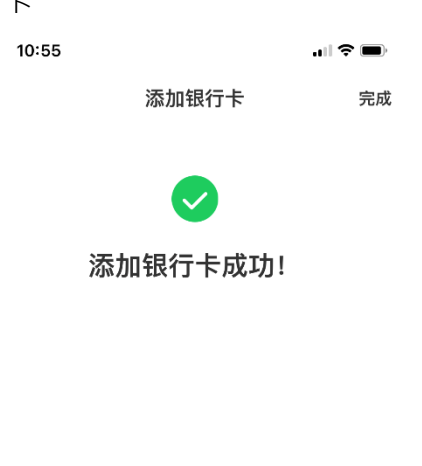

## 第二步 - 于云闪付 App 进行二维码支付

- 方法一: 商户扫描付款码
- 登入云闪付 App 后 ·
  选择「付款码」

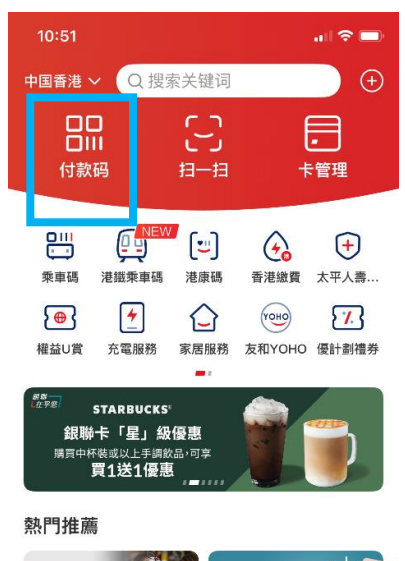

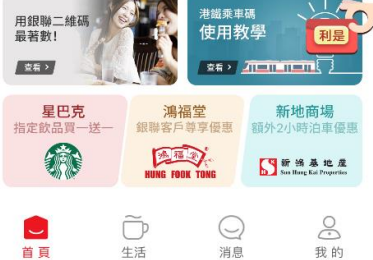

 商户扫描屏幕上的付款码 (如你新增的是综合户口银行卡·请确保 户口内的<u>往来账户</u>有足够资金进行交易)

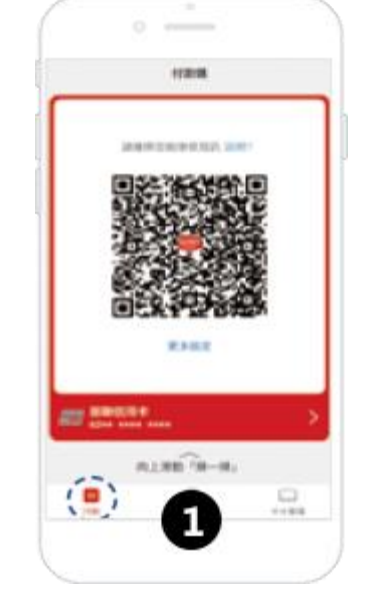

3. 支付成功

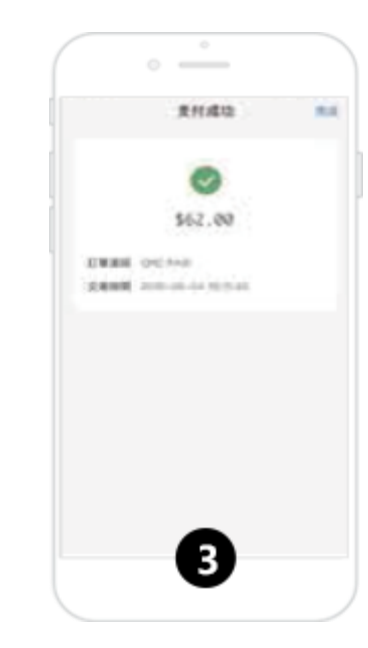

### 方法二:用户扫描商户码

登入云闪付 App 后 ·
 选择「扫一扫」

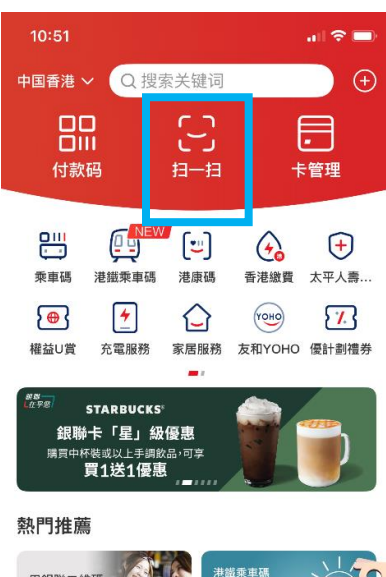

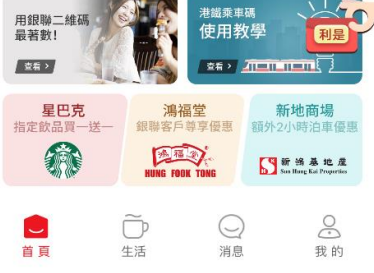

### 2. 扫描商户码, 及输入支付密码以确 3. 支付成功

#### 认付款

(如你新增的是综合户口银行卡·请确保 户口内的往来账户有足够资金进行交易)

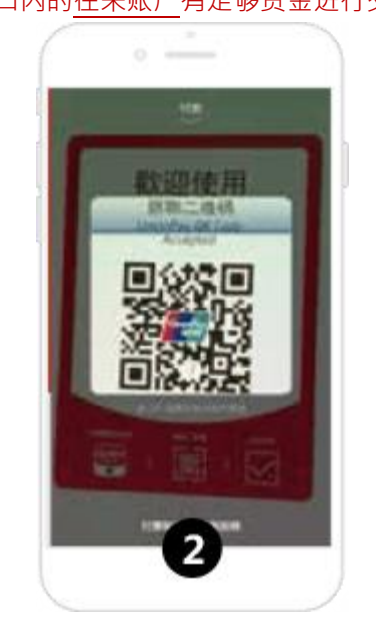

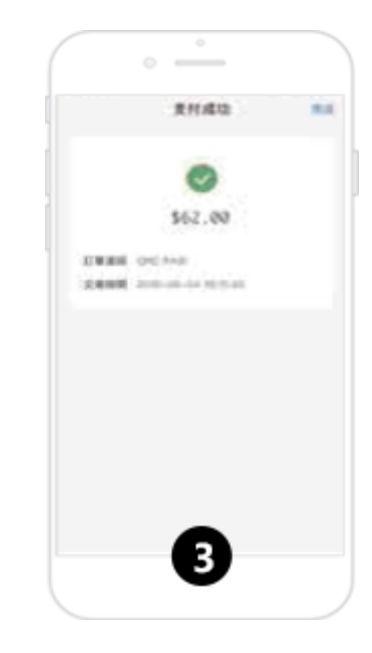